## Computing

## Wie kann ich im Mozilla Firefox-Browser die Suchseite bzw. die Suchmaschine einstellen oder festlegen?

- Um im Firefox-Browser die Suchseite einzustellen, die f
  ür die Suche verwendet wird, wenn Sie einen Suchbegriff in Adressleiste oder rechts oben in das Suchfenster eingeben, gehen Sie wie unten beschrieben vor.
- Öffnen Sie den Firefox-Browser.
- Klicken Sie rechts oben auf die drei Striche (es öffnet sich ein Popup-Menü) und wählen Sie den Menü-Punkt **Einstellungen** mit dem Zahnrad (die Einstellungen öffnen sich nun in einem neuen Tab).
- Wählen Sie auf der linken Seite den Menü-Punkt **Suche** mit der Lupe.
- Unter Standardsuchmaschine können Sie in der Combo-Box die gewünschte Suchmaschine für die Adressleiste und die Suchleiste einstellen (z.B. Google, Bing, DuckDuckGo, Amazon.de, eBay oder Wikipedia (de)).
- Auf dieser Seite können Sie auch weitere Einstellungen wie z.B. zur Suchleiste oder zu den **Ein-Klick-Suchmaschinen** vornehmen.
- Wenn Sie den Tab nun schließen, wird bei der nächsten Suche die eingestellte **Suchmaschine** verwendet.

Eindeutige ID: #1840 Verfasser: Christian Steiner Letzte Änderung: 2018-04-05 12:43